## - UPUTSTVO ZA ELEKTRONSKU PRIJAVU ZA UPIS -

Kandidati koji se budu prijavljivali za upis u prvu godinu osnovnih akademskih i osnovnih strukovnih studija na Fakultetu tehničkih nauka prijavu će vršiti elektronskim putem. Prijava za upis, kao i podnošenje kompletne dokumentacije, obavljaće se putem web sajta za prijavu na adresi <u>https://prijemni.ftn.uns.ac.rs/</u>. Web sajt za prijavu će biti javno dostupan u terminu koji je definisan konkursom.

Ako neki kandidat nije u mogućnosti da prijavu obavi elektronskim putem, može doći lično sa potrebnim dokumentima na Fakultet tehničkih nauka, u terminu koji je definisan konkursom.

Početna stranica sajta za prijavu za upis i podnošenje dokumentacije prikazana je na slici 1. Početna stranica sadrži formu za registraciju kandidata kao i formu za prijavu kandidata koji su izvršili pomenutu registraciju.

| 🎲 Početna Prijem kandidata - Prijavljeni kandidati |                                                                                                    |        |
|----------------------------------------------------|----------------------------------------------------------------------------------------------------|--------|
|                                                    | Prijava Registracija                                                                                                    |        |
|                                                    | Odaberite stepen i vrstu studija za koju konkurišete                                                                                                    |        |
|                                                    | Osnovne akademske i osnovne strukovne studije                                                                                                    | ¢      |
|                                                    | E-mail                                                                                                    |        |
|                                                    | Unesite vašu e-mail adresu                                                                                                    |        |
|                                                    | Potvrda e-maila                                                                                                    |        |
|                                                    | igor zecevic.ns@gmail.com                                                                                                    |        |
|                                                    | Lozinka                                                                                                    |        |
|                                                    | •••••                                                                                                    | ۲      |
|                                                    | Lozinka mora sadržati od 6 do 20 karaktera (slova, brojevi i sledeće specijalne karaktere (@-<br>()_?=0;<> ), mora sadržati barem jedno slovo i jedan broj i ne sme sadržati prazne karaktere | #\$%&" |
|                                                    | Potvrda lozinke                                                                                                    |        |
|                                                    | Ponovite vašu lozinku                                                                                                    | ۲      |
|                                                    | Dajem pristanak za obradu podataka o ličnosti                                                                                                    |        |
|                                                    | Нисам робот                                                                                                    |        |
|                                                    | REGISTRUJ SE                                                                                                    |        |
|                                                    | Nije vam stigao registracioni link? Ponovno slanje registracionog maila                                                                                                    |        |

Slika 1- Početna stranica sajta za prijavu

## - 1. REGISTRACIJA KANDIDATA -

Prvi korak u podnošenju prijave jeste registracija kandidata kroz formu "Registracija" koja je dostupna na početnoj stranici sajta za prijavu. Kako bi izvršio registraciju, kandidat mora imati aktivnu e-mail adresu. Pored e-mail adrese, prilikom registracije potrebno je uneti i potvrditi lozinku. Lozinku kandidati samostalno biraju i ona mora sadržati minimalno 6 karaktera, od kojih je najmanje jedno slovo i najmanje jedan broj. E-mail adresu i lozinku koji su uneli prilikom registracije potrebno je zapamtiti radi kasnije prijave. Jedan kandidat može imati samo jedan nalog, odnosno za podnošenje prijave jednog kandidata dozvoljeno je koristiti samo jedan kandidat ne mogu podneti prijavu korišćenjem iste e-mail adrese.

Nakon unosa e-mail adrese i validne lozinke, potrebno je pročitati i prihvatiti Uslove korišćenja i kliknuti na dugme "Registruj se". Ukoliko je uspešno podnet zahtev za registraciju, kandidat će dobiti poruku kao na Slici 2.

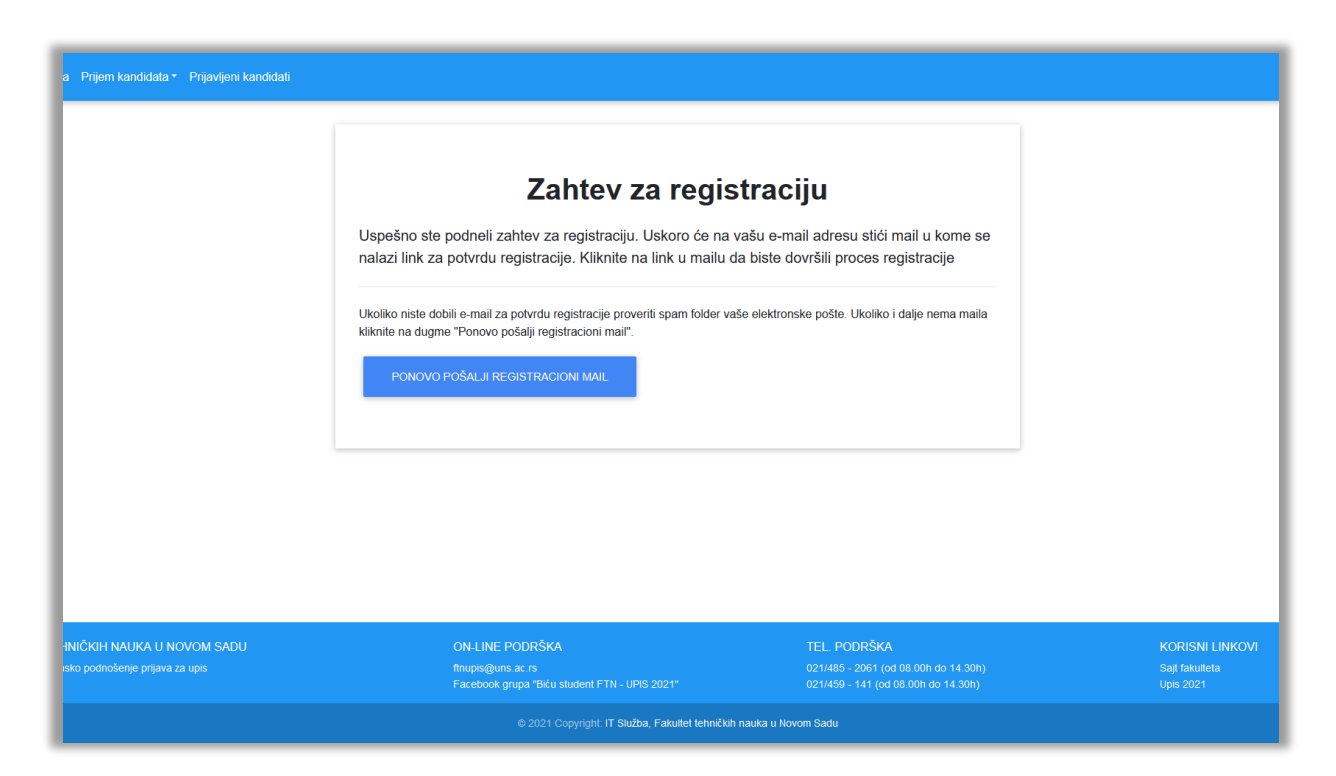

Slika 2 - Uspešno podnet zahtev za registraciju

Nakon uspešno podnetog zahteva za registraciju, kandidatu će na e-mail adresu stići email u kome se nalazi link za potvrdu registracije. Link za potvrdu registracije je vremenski ograničen na 15 minuta. Ukoliko kandidat ne izvrši potvrdu registracije u roku od 15 minuta, potrebno je da zatraži ponovno slanje registracionog linka klikom na dugme "Ponovo pošalji registracioni mail". Ukoliko kandidatu ne stigne e-mail sa aktivacionim linkom, potrebno je da proveri sve foldere svoje elektronske pošte i tek onda zatraži ponovno slanje registracionog linka klikom na dugme "Ponovo pošalji registracioni mail".

Nakon što kandidatu stigne e-mail od strane IT Službe Fakulteta tehničkih nauka u kome se nalazi link za potvrdu registracije, potrebno je otvoriti e-mail i kliknuti na link koji se u njemu nalazi. U slučaju uspešne potvrda registracije, kandidatu će se pojaviti izgled ekrana kao na slici 3.

| Prijem kandidata - Prijavljeni kandidati                 |                                                                                                    |                                                                                               |                 |
|----------------------------------------------------------|----------------------------------------------------------------------------------------------------|-----------------------------------------------------------------------------------------------|-----------------|
|                                                          | <b>Potvrda regis</b><br>Uspešno ste potvrdili registraciju. Možete se prijaviti na s<br>prijave za upis | <b>tracije</b><br>iistem i započeti proceduru podnošenja                                      |                 |
| IČKIH NAUKA U NOVOM SADU<br>o podnošenje prijava za upis | ON-LINE PODRŠKA<br>■ finupis@uns.ac.rs<br>■ Facebook.grupa "Biću student FTN - UPIS 2021*               | TEL. PODRŠKA<br>2021/485 - 2061 (od 08 00h do 14 30h)<br>2021/459 - 141 (od 08 00h do 14 30h) | KORISNI LINKOVI |
|                                                          | © 2021 Copyright: IT Služba, Fakultet tehniči                                                           | ih nauka u Novom Sadu                                                                         |                 |

Slika 3: Izgled ekrana nakon uspešne potvrde registracije

## - 2. PRIJAVA REGISTROVANOG KANDIDATA NA SAJT ZA PRIJAVU-

Nakon uspešno obavljene registracije, kandidat može da izvrši prijavu na sajt za prijavu za upis u prvu godinu osnovnih akademskih i osnovnih strukovnih studija. Za prijavu kandidat koristi e-mail i lozinku koje je uneo prilikom procesa registracije. Prijava se obavlja iz forme "Prijava", koja se nalazi na početnoj stranici sajta za upis, Slika 4. U slučaju da je kandidat zaboravio lozinku, dostupan je link "Zaboravljena lozinka", koji je namenjen za inicijalizaciju procesa promene lozinke.

| Prijem kandidata * Prijavljeni kandidati |                                                                        |                                                      |                                  |
|------------------------------------------|------------------------------------------------------------------------|------------------------------------------------------|----------------------------------|
|                                          | Prijava                                                                | Registracija                                         |                                  |
|                                          | E-mail                                                                 |                                                      |                                  |
|                                          | Unesite vašu e-mail adresu                                             |                                                      |                                  |
|                                          | Unesite e-mail adresu                                                  |                                                      |                                  |
|                                          | Lozinka                                                                |                                                      |                                  |
|                                          | Unesite lozinku                                                        |                                                      | ۲                                |
|                                          | Unesite lozinku                                                        |                                                      |                                  |
|                                          | Нисам робот                                                            |                                                      |                                  |
|                                          | PRUAVI SE                                                              |                                                      |                                  |
|                                          | Zaboravili ste lozinku? Promena lozinke                                |                                                      |                                  |
|                                          |                                                                        |                                                      |                                  |
|                                          |                                                                        |                                                      |                                  |
| KIH NAUKA U NOVOM SADU                   | ON-LINE PODRŠKA                                                        | TEL. PODF                                            | RŠKA                             |
|                                          | i finupis@uns.ac.rs<br>I Facebook grupa "Biću student FTN - UPIS 2021" | <ul> <li>2 021/485 -</li> <li>2 021/459 -</li> </ul> | 2061 (od 08.00<br>141 (od 08.00) |
|                                          | © 2021 Convribit IT Služba, Fakultet tel                               | bničkih nauka u Novom Sadu                           |                                  |

Slika 4: Stranica za prijavu kandidata koji su izvršili registraciju

Nakon što unese e-mail i lozinku i klikne na dugme potvrda, kandidat će izvršiti prijavu na sistem. Prijavu na sistem kandidat mora izvršiti kako bi započeo proces prijave na konkurs, ali i kako bi, nakon podnošenja prijave, pratio status svoje prijave.

## - 3. PODNOŠENJE PRIJAVE KANDIDATA ZA UPIS -

Da bi započeo proces prijave i predaje dokumentacije za konkurs, kandidat mora završiti proces registracije i izvršiti prijavu na sajt. Nakon prijave na sajt, kandidat će dobiti izgled ekrana kao na slici 5. Proces podnošenja prijave se sastoji iz ukupno 5 koraka (Osnovni podaci kandidata, Podaci za konkurs, Izbor želja, Skenirana dokumentacija i Provera i potvrda podataka). Kandidat je u obavezi da matične podatke popunjava latičnim pismom, uz pravilnu upotrebu svih karaktera srpske azbuke (Č, Ć, DŽ, Đ, Š, Ž).

#### Uputstvo za prijavu za upis na prvu godinu osnovnih akademskih i osnovnih strukovnih studija

| 1. Osnovni podaci kandidala 2. Podaci za konkurs 3. Izbor žaji 4. Stenirana dokumentaciji 5. Provera i poturda podataka <td< th=""><th>Podnoše</th><th>nje prijave za upis u</th><th>prvu godinu osnovnih akademskih i osnovn</th><th>ih strukovnih stu</th><th>ıdija školske 2021/22.</th><th>godine</th><th></th></td<>                                                                                                    | Podnoše                            | nje prijave za upis u | prvu godinu osnovnih akademskih i osnovn | ih strukovnih stu | ıdija školske 2021/22.   | godine                        |  |
|----------------------------------------------------------------------------------------------------|------------------------------------|-----------------------|------------------------------------------|-------------------|--------------------------|-------------------------------|--|
| 1. Osnovni podaci kandidata 2. Podaci za nokurs 3. Izór 20 ja 4. Skorinan dokumentoja 5. Proveni podrato podatka   Ime Przine Przine Przi   Unesite vaše ine Unesite vaše prezime Image Przine   OrzaPERTIE vaše DrŽavLJANSTVO JMBC Drzoplanota Stococococ   Ime coditelja/staratelja Przine roditelja/staratelja 1. Biste vaš JMBG Stococococ   Ime coditelja/staratelja Przine roditelja/staratelja Drzoplanota cocho e. Image   Ime site ime jednog roditelja/staratelja Przine roditelja/staratelja Stococococ   Ime site ime jednog roditelja/staratelja Ime site ime jednog roditelja/staratelja Stococococ                                                                                                    | •                                  |                       |                                          |                   |                          |                               |  |
| Ime Prezine Pol   Unesite vaše ine Unesite vaše prezine INSKi   Državljanstvo JMBG Briginbilog telefona   ODABERTE WAŠE DRŽAVLJANSTVO Unesite vaš JMBG Isjaccocccc   Ime roditelja/staratelja Prezine roditelja/staratelja Brigi telefona konakt osobe @   Unesite ime jednog roditelja/staratelja Unesite prezime jednog roditelja/staratelja Erg telefona konakt osobe @   Unesite ime jednog roditelja/staratelja Unesite prezime jednog roditelja/staratelja Erg telefona konakt osobe @                                                                                                    | 1. Osnovni podaci kandidata        | 2. Podaci za kor      | kurs 3. Izbor želja                      | 4. Skenira        | ana dokumentacija        | 5. Provera i potvrda podataka |  |
| Ime     Pezine     Pol       Unesite vaše ine     Unesite vaše prezime     Muški     Ženski       Državljanstvo     JMBG     Broj mobilnog telefona       obasernre vaše prežavl_ANISTVO     Unesite vaš JMBG     +38,00000000       Ime roditelja/staratelja     Prezine roditelja/staratelja     Broj telefona kontakt osobe @       Unesite ime jednog roditelja/staratelja     Unesite prezime jednog roditelja/staratelja     Broj telefona kontakt osobe @       Unesite ime jednog roditelja/staratelja     Unesite prezime jednog roditelja/staratelja     +38,00000000                                                                                                    |                                    |                       |                                          |                   |                          | << Nazad Napred >>            |  |
| Unesite vaše ime       Unesite vaše prezime       Muški       Ženski         Državljanstvo       JMBG       Broj mobilnog telefona         ODABERITE VAŠE DRŽAVLJANSTVO       Unesite vaš JMBG       +330000000X         Ime roditelja/staratelja       Prezime roditelja/staratelja       Broj telefona kontakt osobe ⑦         Unesite ime jednog roditelja/staratelja       Unesite prezime jednog roditelja/staratelja       Broj telefona kontakt osobe ⑦         Unesite ime jednog roditelja/staratelja       Unesite prezime jednog roditelja/staratelja       +38000000X         Vinesite ime jednog roditelja/staratelja       Unesite prezime jednog roditelja/staratelja       +38000000X         Vinesite ime jednog roditelja/staratelja       +38000000X       +38000000X         Vinesite ime jednog roditelja/staratelja       +38000000X       +38000000X         Vinesite ime jednog roditelja/staratelja       +38000000X       +3800000X         Vinesite ime jednog roditelja/staratelja       +3800000X       +3800000X         Vinesite ime jednog roditelja/staratelja       +3800000X       +3800000X         Vinesite ime jednog roditelja/staratelja       +3800000X       +3800000X         Vinesite ime jednog roditelja/staratelja       +3800000X       +3800000X                                                                                                    | Ime                                |                       | Prezime                                  |                   | Pol                      |                               |  |
| Državljanstvo       JMBG       Broj mobilnog telefona         ocABERITE VAŠE DRŽALLANISTVO <ul> <li>Inesite vaš JMBG</li> <li>Inesite vaš JMBG</li> <li>Prezime roditelja/staratelja</li> <li>Prezime roditelja/staratelja</li> <li>Unesite ime jednog roditelja/staratelja</li> <li>Desite prezime jednog roditelja/staratelja</li> <li>Prezime roditelja/staratelja</li> <li>Inesite ime jednog roditelja/staratelja</li> <li>Prezime roditelja/staratelja</li> <li>Prezime roditelja/staratelja</li></ul> | Unesite vaše ime                   |                       | Unesite vaše prezime                     |                   | 🔿 Muški 🔷 Žen            | ıski                          |  |
| ODABERITE WÅE DRŽMLJANSTVO       Unesite vaš JMBG       +38xxxxxxxxxxxxxxxxxxxxxxxxxxxxxxxxxxxx                                                                                                    | Državljanstvo                      |                       | JMBG                                     |                   | Broj mobilnog tele       | efona                         |  |
| Ime roditelja/staratelja       Prezime roditelja/staratelja       Broj telefona kontakt osobe ③         Unesite ime jednog roditelja/staratelja       Unesite prezime jednog roditelja/staratelja       +38:00000000         Primer validnog broja: +381648086530       Primer validnog broja: +381648086530                                                                                                    | ODABERITE VAŠE DRŽAVLJANSTVO       | •                     | Unesite vaš JMBG                         |                   | +38xxxxxxxxxxx           |                               |  |
| Ime roditelja/staratelja     Prezime roditelja/staratelja     Broj telefona kontakt osobe ③       Unesite ime jednog roditelja/staratelja     Unesite prezime jednog roditelja/staratelja     +38xxxxxxxxxxxxxxxxxxxxxxxxxxxxxxxxxxxx                                                                                                    |                                    |                       |                                          |                   | Primer validnog broja: + | 381648086630                  |  |
| Unesite ime jednog roditelja/staratelja       Unesite prezime jednog roditelja/staratelja       +38xxxxxxxxxxxxxxxxxxxxxxxxxxxxxxxxxxxx                                                                                                    | lme roditelja/staratelja           |                       | Prezime roditelja/staratelja             |                   | Broj telefona kont       | akt osobe ⑦                   |  |
| Primer validnog broja: +381648066530                                                                                                    | Unesite ime jednog roditelja/stara | telja                 | Unesite prezime jednog roditelja/starat  | elja              | +38xxxxxxxxx             |                               |  |
| se Named - Named - S                                                                                                    |                                    |                       |                                          |                   | Primer validnog broja: + | 381648086630                  |  |
| < Noted Tropped >>                                                                                                    |                                    |                       |                                          |                   |                          | << Nazad Napred >>            |  |

Slika 5: Osnovni podaci kandidata

## - 3.a - PRVI KORAK - OSNOVNI PODACI KANDIDATA -

U prvom koraku kandidati unose svoje osnovne podatke: **ime**, **prezime**, **JMBG** ili **broj pasoša** (ukoliko kandidat ne poseduje JMBG), **pol**, **državljanstvo** i **broj mobilnog telefona**. Broj mobilnog telefona će biti korišćen u svim daljim fazama kao sredstvo komunikacije između studentske službe i kandidata putem VIBER/SMS poruka. U osnovne podatke takođe spadaju: **ime i prezime roditelja/staratelja** kao i **broj mobilnog telefona roditelja/staratelja**.

Sva polja u osnovnim podacima kandidata su obavezna za unos. Nakon što kandidat popuni sva polja, potrebno je da klikne na dugme "Potvrdi", čime prelazi na sledeći korak

## - 3.b - DRUGI KORAK - PODACI ZA KONKURS -

U drugom koraku kandidat unosi podatke za konkurs. Izgled stranice sajta za prijave prikazan je na slici 6.

#### Uputstvo za prijavu za upis na prvu godinu osnovnih akademskih i osnovnih strukovnih studija

| ata 2. Podaci za ko                            | onkurs                                                                                                    | 3. Izbor želja                                                    | 4. Skenir                                                                                                    | rana dokumentacija                                                                                                | 5. Provera i potvre                                                                         | da podataka                                                                                                    |                                                                                                    |
|------------------------------------------------|----------------------------------------------------------------------------------------------------|-------------------------------------------------------------------|----------------------------------------------------------------------------------------------------|----------------------------------------------------------------------------------------------------|---------------------------------------------------------------------------------------------|----------------------------------------------------------------------------------------------------|----------------------------------------------------------------------------------------------------|
|                                                |                                                                                                    |                                                                   |                                                                                                    |                                                                                                    | r c Norod                                                                                   | Neprod > >                                                                                                    |                                                                                                    |
|                                                |                                                                                                    |                                                                   |                                                                                                    |                                                                                                    | << Nazau                                                                                    | Napred >>                                                                                                    |                                                                                                    |
| iz srednje škole                               | Ukupno bodova                                                                                                    |                                                                   |                                                                                                    | Jezik polaganja pr                                                                                                | ijemnog ispita                                                                              |                                                                                                    |                                                                                                    |
| IV                                             |                                                                                                    |                                                                   |                                                                                                    | Odaberite jezik                                                                                                   |                                                                                             | \$                                                                                                    |                                                                                                    |
|                                                |                                                                                                    |                                                                   |                                                                                                    |                                                                                                    |                                                                                             |                                                                                                    |                                                                                                    |
|                                                | Da li ste bili upisa                                                                                                    | ni na studije prvog st                                            | epena                                                                                                    | Da li smatrate da i                                                                                               | mate pravo oslobađa                                                                         | nja                                                                                                    |                                                                                                    |
| Jidate koji su srednju školu<br>vublike Srpske | (osnovne akadem<br>studiie) kao stude                                                                                   | ske ili osnovne struk<br>nt koii se finansira iz                  | ovne<br>budžeta                                                                                                    | polaganja prijemno                                                                                                | og ispita? ⑦                                                                                |                                                                                                    |                                                                                                    |
|                                                | Republike Srbije?                                                                                                    |                                                                   |                                                                                                    |                                                                                                    | Ne                                                                                          |                                                                                                    |                                                                                                    |
|                                                | O Da 🛛 🔿                                                                                                    | Ne                                                                |                                                                                                    |                                                                                                    |                                                                                             |                                                                                                    |                                                                                                    |
| primenom afirmativnih                          |                                                                                                    |                                                                   |                                                                                                    |                                                                                                    |                                                                                             |                                                                                                    |                                                                                                    |
|                                                |                                                                                                    |                                                                   |                                                                                                    |                                                                                                    |                                                                                             |                                                                                                    |                                                                                                    |
|                                                |                                                                                                    |                                                                   |                                                                                                    |                                                                                                    |                                                                                             |                                                                                                    |                                                                                                    |
|                                                |                                                                                                    |                                                                   |                                                                                                    |                                                                                                    |                                                                                             |                                                                                                    |                                                                                                    |
|                                                |                                                                                                    |                                                                   |                                                                                                    |                                                                                                    | << Nazad                                                                                    | Napred >>                                                                                                    |                                                                                                    |
|                                                | lata 2. Podaci za k<br>iz srednje škole<br>IV<br>didate koji su srednju školu<br>ubliko Srpske<br>primenom afirmativnih | lala 2. Podaci za konkurs<br>iz srednje škole Ukupno bodova<br>IV | lala 2. Podaci za konkurs 3. izbor želja<br>iz srednje škole Ukupno bodova<br>IV<br>didate koji su srednju školu<br>ubliko Srpske Da li ste bili upisani na studije prvog sl<br>(osnovne akademske ili osnovne struk<br>studije) kao student koji se finansira iz<br>Republike Srbije?<br><br>Da Ne | iaa     2. Podaci za konkurs     3. izbor želja     4. Skenir         iz srednje škole     Ukupno bodova       IV | iata 2. Podaci za konkurs 3. Izbor želja 4. Skenirana dokumentacija   iz srednje škole   IV | ala 2. Podaci za konkurs 3. Izbor želja 4. Skenirana dokumentacija 5. Provera i potvra     iz srednje škole Ukupno bodova Jezik polaganja prijemnog ispita     IV   Image: standard skole   IV   Image: standard skole   Odaberite jezik     Odaberite jezik     Da li ste bili upisani na studije prvog stepena   (osnovne akademske ili osnovne strukovne   studije) kao student koji se finansira i z budžeta   Republike Strije?   Da   Da    primenom afirmativnih | ala 2. Podaci za konkurs 3. Izbor želja 4. Skenirana dokumentacija 5. Proven i potvrda podataka     iz srednje škole Ukupno bodova jezik polaganja prijemnog ispita   IV |

Slika 6: Podaci za konkurs

U ovom koraku kandidat prvo unosi prosečne ocene iz sva četiri razreda srednje škole. Nakon unosa svih prosečnih ocena, kandidatu će biti prikazan opšti uspeh tokom školovanja, odnosno zbir prosečnih ocena pomnožen sa 2. Kandidat zatim treba da odgovori na sledeća pitanja:

- Da li je potrebna nostrifikacija srednjoškolske diplome neophodno za kandidate koji su srednju školu završili u inostranstvu, izuzev Republike Srpske. Ukoliko kandidat na ovo pitanje odgovori sa DA, u 4. koraku podnošenja prijave potrebno je priložiti i skenirano rešenje o nostrifikaciji, ili skeniranu potvrdu da je predat zahtev za nostrifikaciju;
- Jezik polaganja prijemnog ispita pripadnik nacionalne manjine čiji je jezik u službenoj upotrebi na teritoriji AP Vojvodine može polagati prijemni ispit na maternjem jeziku;
- Da li je kandidat već bio upisan na OAS/OSS kao student koji se finansira iz budžeta Republike Srbije – na istom stepenu studija student može biti upisan u prvu godinu studija u statusu studenta čije se studije finansiraju iz budžeta samo jedanput;
- Da li kandidat smatra da ima pravo oslobađanja polaganja prijemnog ispita, u skladu sa pravilima konkursa. Ukoliko kandidat na ovo pitanje odgovori sa DA, u 4. koraku potrebno je priložiti i odgovarajući dokument koji ovo dokazuje;

- Da li je kandidat pripadnik srpske nacionalne manjine iz susedne zemlje. Ukoliko kandidat na ovo pitanje odgovori sa DA, u 5. koraku mora da potvrdi izjavu o tome. Susedne zemlje u smislu stručnog uputstva za sprovođenje upisa su: Republika Mađarska, Republika Rumunija, Narodna Republika Bugarska, Bosna i Hercegovina, Crna Gora, Republika Severna Makedonija, Republika Albanija, Republika Slovenija i Republika Hrvatska
- Da li kandidat konkuriše za upis primenom afirmativih mera? Ukoliko kandidat na ovo pitanje odgovori sa DA, kandidat mora odabrati i konkretnu kategoriju: a) Lica sa invaliditetom; b) Pripadnici romske nacionalne manjine.

Sva polja u podacima za konkurs su obavezna za unos. Nakon što kandidat popuni sva polja, potrebno je da klikne na dugme "Potvrdi", čime prelazi na sledeći korak.

## – 3.c – TREĆI KORAK – IZBOR ŽELJA -

U trećem koraku podnošenja prijave koji izgleda kao na slici 7, kandidat bira želje, odnosno studijske programe na koje konkuriše za upis prema prioritetu želje.

| prijave Raspored polaganja testova | Rezultati testova i žalbe Rang liste i lis | te za prozivke                 |                            |            |                               | igor.zecevic |
|------------------------------------|--------------------------------------------|--------------------------------|----------------------------|------------|-------------------------------|--------------|
| F                                  | Podnošenje prijave za upis u prvu godinu c | osnovnih akademskih i osnovnih | strukovnih studija školske | 2021/22. g | odine                         |              |
|                                    | •                                          | •                              |                            |            |                               |              |
| 1. Osnovni podaci kandida          | ta 2. Podaci za konkurs                    | 3. Izbor želja                 | 4. Skenirana dokume        | entacija   | 5. Provera i potvrda podataka |              |
|                                    |                                            |                                |                            |            | << Nazad Napred >>            |              |
|                                    |                                            | Ponovi izbor želja             |                            |            |                               |              |
|                                    | Odaberite studijski p                      | rogram                         |                            |            | Polažem prijemni ispit        |              |
| Testovi koje polažete:             |                                            |                                |                            |            | 0 RSD ili 0 EUR               |              |
| IZABERITE O SNOVNU ŽELJU           |                                            |                                | •                          | 🔵 Da       | O Ne                          |              |
| IZABERITE DRUGU ŽELJU              |                                            |                                | ·                          | 🔵 Da       | O Ne                          |              |
| IZABERITE TREĆU ŽELJU              |                                            |                                | •                          | 🔵 Da       | O Ne                          |              |
| IZABERITE ČETVRTU ŽELJU            |                                            |                                | •                          | 🔵 Da       | O Ne                          |              |
| IZABERITE PETU ŽELJU               |                                            |                                | •                          | 🔵 Da       | Ne Ne                         |              |
| Testovi koje polažete:             |                                            |                                |                            |            | 0 RSD ili 0 EUR               |              |
|                                    |                                            |                                |                            |            | << Nazad Napred >>            |              |
| OVOM SADU                          | ON-LINE PODRŠKA                            |                                | TEL. POD <u>RŠKA</u>       |            |                               | KORISNI LINK |

## Slika 7 - Izbor želja kandidata

Kandidat je u obavezi da odabere osnovnu želju, odnosno da odabere studijski program na koji konkuriše sa osnovnom željom. Jedan kandidat može maksimalno odabrati 5 studijskih programa na koje konkuriše. Odabir studijskih programa se vrši prema redosledu želja (osnovna želja, druga želja, treća želja, četvrta želja i peta želja).

Pored izbora studijskih programa, kandidat ima mogućnost da, prema pravilima konkursa, odabere jedan ili više prijemnih ispita koje želi da polaže. Izbor prijemnih ispita je programski kontrolisan u skladu sa konkursom za upis. Nakon izbora želja i prijemnih ispita koje će polagati, kandidatu će biti prikazan i ukupan iznos troškova za polaganje prijemnog ispita.

Nakon što odabere jedan ili više (maksimalno 5) studijskih programa i na ispravan način odabere prijemne ispite koje će polagati, kandidat treba da klikne na dugme "Potvrdi", čime prelazi na četvrti korak procesa prijave.

# - 3.d - ČETVRTI KORAK - UPLOAD SKENIRANE DOKUMENTACIJE -

U ovom koraku kandidat obavlja upload potrebne dokumentacije u skladu sa konkursom. Izgled ekrana za upload skenirane dokumentacije prikazan je na Slici 8.

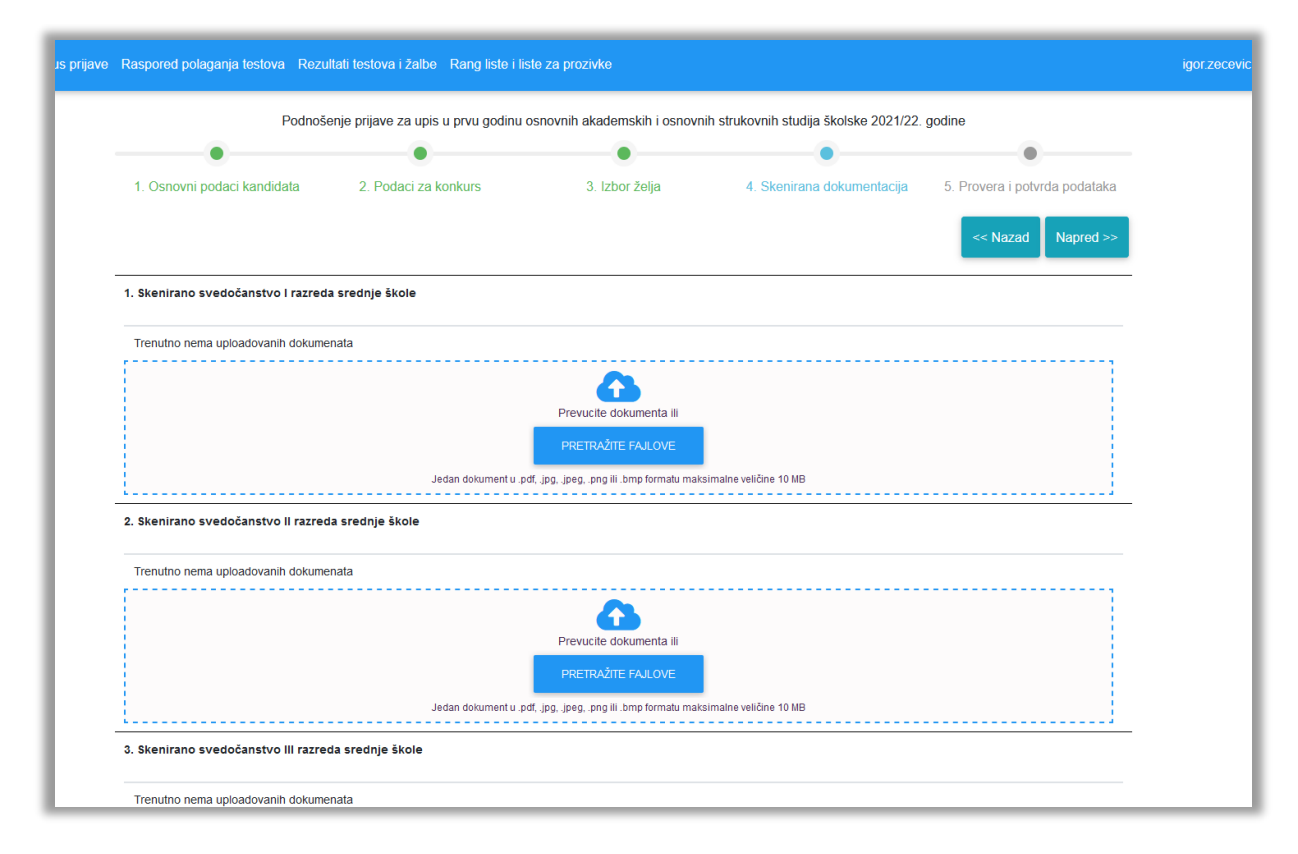

## Slika 8 - Upload skenirane dokumentacije

Neophodno je da, pre početka procesa podnošenja prijave, kandidati pripreme svu potrebnu dokumentaciju u elektronskom formatu, i to:

## • Svi kandidati:

- Svedočanstvo I razreda srednje škole jedan elektronski dokument u .pdf, .jpg, .jpeg, .png ili .bmp formatu maksimalne veličine do 10 MB;
- **Svedočanstvo II razreda srednje škole** jedan elektronski dokument u .pdf, .jpg, .jpeg, .png ili .bmp formatu maksimalne veličine do 10MB;
- **Svedočanstvo III razreda srednje škole** jedan elektronski dokument u .pdf, .jpg, .jpeg, .png ili .bmp formatu maksimalne veličine do 10 MB;
- **Svedočanstvo IV razreda srednje škole** jedan elektronski dokument, u .pdf, .jpg, .jpeg, .png ili .bmp formatu maksimalne veličine do 10 MB;
- Skenirana diploma o završnom maturskom ispitu najviše četiri elektronska dokumenta u .pdf, .jpg, .jpeg, .png ili .bmp formatu maksimalne pojedinačne veličine do 10 MB;
- Očitana lična karta (sa čipom) ili skenirana prednja i zadnja strane lične karte (bez čipa). Ukoliko kandidat uploaduje očitanu ličnu kartu sa čipom, potrebno je da to bude jedan elektronski dokument u .pdf formatu maksimalne veličine do 10 MB. Ukoliko kandidat poseduje ličnu kartu bez čipa, potrebno je da uploaduje slike prednje i zadnje strane lične karte. Slike prednje i zadnje strane lične karte mogu biti u .pdf, .jpg, .jpeg, .png ili .bmp formatu maksimalne pojedinačne veličine do 10 MB;
- Skeniran dokaz o uplati troškova za organizovanje prijemnog Najviše četiri dokumenta u .pdf, .jpg, .jpeg, .png ili .bmp formatu maksimalne pojedinačne veličine do 10 MB. Kandidat će ovde uploadovati fotografiju uplatnice (ili uplatnica) kojom dokazuje da je izvršio uplatu troškova u skladu sa izborom želja iz 3. koraka procesa podnošenja prijave.
- Kandidati za čije je srednjoškolske diplome potrebna nostrifikacija samo ako je kandidat u 2. koraku procesa podnošenja prijave potvrdno odgovorio na pitanje: "Potrebna nostrifikacija?". Kandidat mora izvršiti upload skeniranog rešenja o nostrifikaciji ili upload skenirane potvrde da je predat zahtev za nostrifikaciju. Najviše četiri elektronska dokumenta u .pdf, .jpg, .jpeg, .png ili .bmp formatu maksimalne pojedinačne veličine do 10 MB;
- Kandidati koji smatraju da imaju pravo oslobađanja polaganja prijemnog ispita samo ako je kandidat u 2. koraku procesa podnošenja prijave potvrdno odgovorio na pitanje: "Da li kandidat smatra da ima pravo oslobađanja polaganja prijemnog ispita?". Kandidat mora izvršiti upload jednog ili više skeniranih dokumenata u skladu sa pravilima konkursa. Najviše osam elektronskih dokumenata u .pdf, .jpg, .jpeg, .png ili .bmp formatu maksimalne pojedinačne veličine do 10MB;
- Kandidati koji konkurišu za upis primenom afirmativih mera moraju izvršiti upload skeniranih dokumenata u skladu sa Stručnim uputstvom za sprovođenje upisa u prvu godinu studijskih programa osnovnih i integrisanih studija na visokoškolskim ustanovama čiji je osnivač Republika Srbija.

## - 3.e - PETI KORAK - PROVERA I POTVRDA PODATAKA -

U poslednjem koraku podnošenja prijave, kandidat treba da izvršti verifikaciju unetih podataka i uploadovanih dokumenata. Ekran petog koraka izgleda kao na slici 9.

| าอ |                                                         |                                   |                                      |                                    |                         |                                         |                                              |
|----|---------------------------------------------------------|-----------------------------------|--------------------------------------|------------------------------------|-------------------------|-----------------------------------------|----------------------------------------------|
|    | Podr                                                    | nošenje prijave za upis na prvu g | odinu osnovnih                       | akademskih i o                     | snovnih strukov         | vnih studija školske 2020,              | /21                                          |
|    |                                                         |                                   |                                      |                                    |                         |                                         |                                              |
|    | 1. Osnovni podaci kandidata                             | 2. Podaci za konkurs              | 3. li                                | zbor želja                         | 4. Ske                  | enirana dokumentacija                   | 5. Provera i potvrda podataka                |
|    | 1. Osnovni podaci kandidata                             |                                   |                                      |                                    |                         |                                         |                                              |
|    | Ime                                                     | Prezin                            | ie                                   |                                    |                         | Pol                                     |                                              |
|    | Petar                                                   | Petrov                            | ć                                    |                                    |                         | Muški                                   |                                              |
|    | Državljanstvo                                           | JMBG                              |                                      |                                    |                         | Broj telefona                           |                                              |
|    | Republika Srbija                                        | 12345                             | 57890123                             |                                    |                         | +381 61 111-111-1                       | 11                                           |
|    | lme roditelja/staratelja                                | Prezin                            | ne roditelja/star                    | atelja                             |                         | Broj telefona rodil                     | telja/staratelja                             |
|    | Nikola                                                  | Petrov                            | ć                                    |                                    |                         | +381 61 111-111-1                       | 12                                           |
|    | 2. Podaci za konkurs                                    |                                   |                                      |                                    |                         |                                         |                                              |
|    |                                                         |                                   |                                      |                                    |                         |                                         |                                              |
|    | Proseche ocene iz srednje skole                         | 5,00                              | 5,00                                 | 5,00                               | 5,00                    | <b>Bodova</b><br>40,00                  |                                              |
|    | <b>Jezik polaganja prijemnog ispita</b><br>srpski jezik | Da li je<br>studer                | kandidat već b<br>It koji se finansi | io upisan na O<br>ira iz budžeta F | AS/OSS kao<br>Republike | Da li kandidat sma<br>polaganja prijemn | atra da ima pravo oslobađanja<br>10g ispita? |
|    |                                                         | Srbija'<br>Ne                     |                                      |                                    |                         | Ne                                      |                                              |

Slika 9 - Provera i potvrda podataka

Ukoliko uoči grešku u unetim podacima ili uploadovanim dokumentima, kandidat ima mogućnost da se vrati na odgovarajući korak i izmeni unete podatke i uploadovane dokumente.

Nakon što kandidat proveri sve unete podatke i uploadovane dokumente, potrebno je da klikne na dugme "Podnesi prijavu". Ukoliko je prijava uspešno podneta, kandidat će dobiti poruku kao na slici 10.

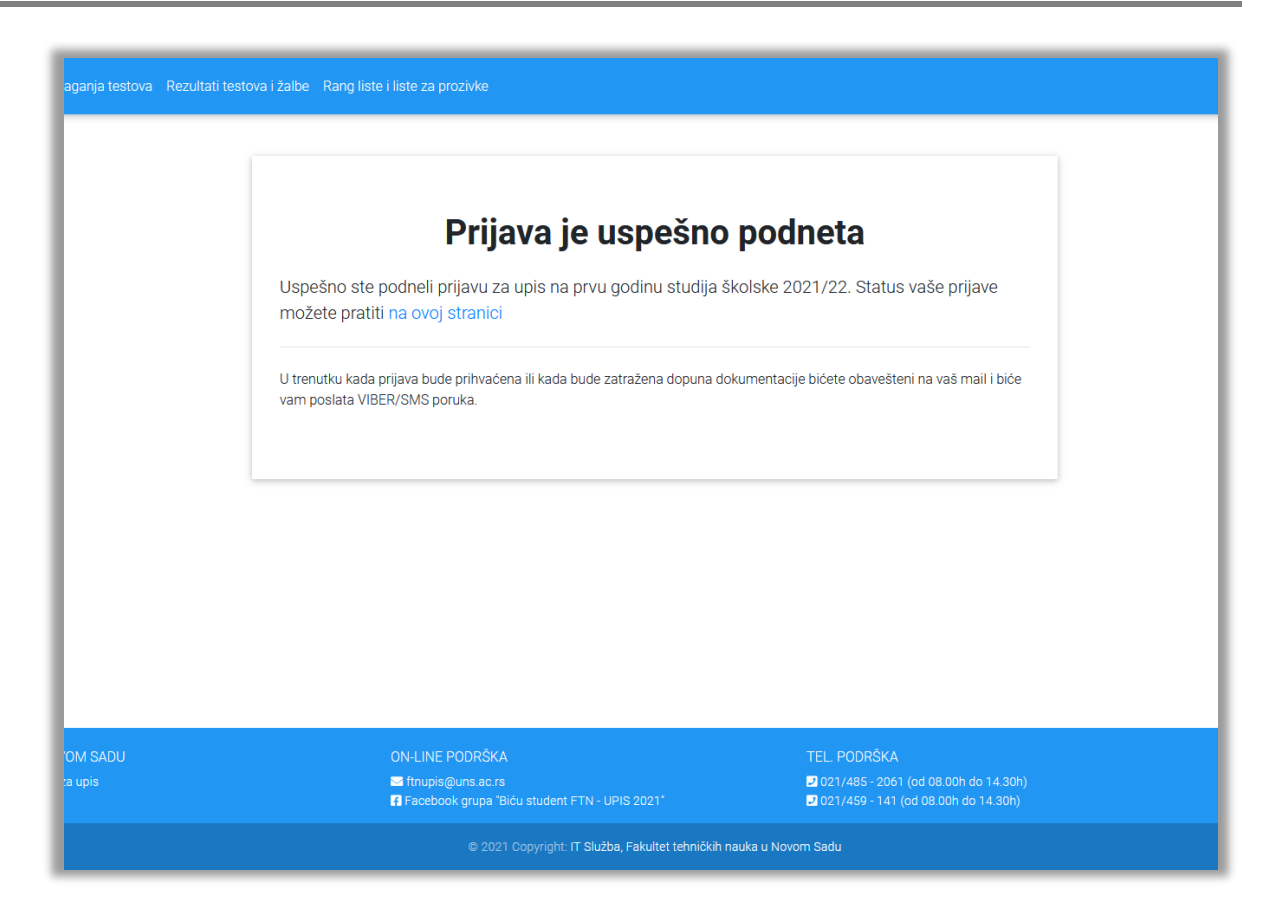

Slika 10 - Uspešno podnošenje prijave

Nakon uspešnog podnošenja prijave, prijava dobija status "U obradi". Ovo znači da je prijava dospela kod odgovarajućeg referenta na studentskoj službi Fakulteta tehničkih nauka, koji će izvršiti obradu prijave. Obrada prijave podrazumeva kontrolu svih unetih podataka i uploadovanih dokumenata. U slučaju da referent studentske službe uoči određeni nedostatak u dokumentaciji, prijava će preći u status "Zahteva se dopuna prijave". Kandidat će putem e-maila i VIBER/SMS poruke biti obavešten o uočenom nedostatku i imaće mogućnost da, u terminu koji je predviđen konkursom, putem sajta za prijavu izvrši dopunu dokumentacije.

U slučaju da je podneta dokumentacija potpuna, podneta prijava prelazi u status "Prihvaćena". Kandidat će putem e-maila i VIBER/SMS poruke biti obavešten o prihvatanju prijave. Kandidati čije su prijave prihvaćene će dobiti i dokument o prihvatanju prijave u kome se nalazi i personalni KONKURSNI BROJ. Ovaj dokument će biti dostupan i u okviru servisa za prijem kandidata. Kandidati su u obavezi da ovaj dokument odštampaju i ponesu ga na polaganje prijemnog ispita.